## 1. Clicking "Setting"

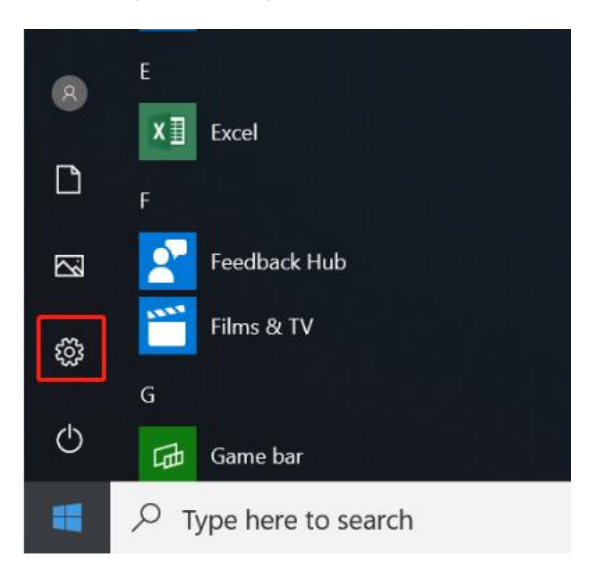

## 2. Choosing "Update and Security"

|              | Windows Settings                                         |   |                                                         |   |                                                                   |         |                                              |
|--------------|----------------------------------------------------------|---|---------------------------------------------------------|---|-------------------------------------------------------------------|---------|----------------------------------------------|
|              |                                                          |   | Find a setting                                          |   | ٩                                                                 |         |                                              |
| 旦            | <b>System</b><br>Display, sound, notifications,<br>power |   | Devices<br>Bluetooth, printers, mouse                   |   | Phone<br>Link your Android, iPhone                                |         | Network & Internet<br>WiFi, flight mode, VPN |
| Щ.           | Personalisation<br>Background, lock screen,<br>colours   |   | Apps<br>Uninstall, defaults, optional<br>features       | 8 | Accounts<br>Your accounts, email, sync,<br>work, family           | 色<br>A字 | Time & Language<br>Speech, region, date      |
| $\bigotimes$ | Gaming<br>Game bar, captures,<br>broadcasting, Game Mode | Ģ | Ease of Access<br>Narrator, magnifier, high<br>contrast | 0 | <b>Cortana</b><br>Cortana language, permissions,<br>notifications | A       | Privacy<br>Location, camera                  |
| $\mathbb{C}$ | Update & Security                                        |   |                                                         |   |                                                                   |         |                                              |

## 3. Click "Get started"

Windows Update, reco backup

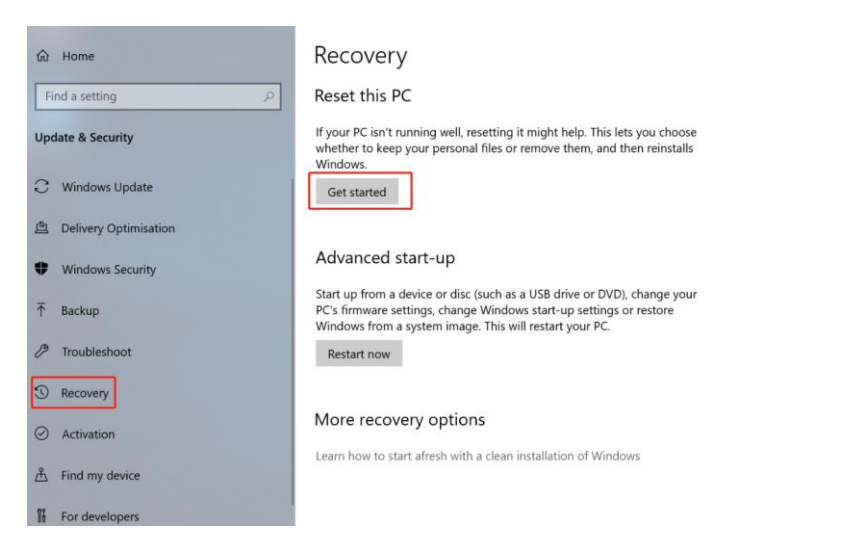